#### <u>A partir du menu « Elèves »</u>

Édition du dossier complet de l'élève.

Cette édition permet au directeur d'école d'éditer l<u>a totalité des informations saisies</u> dans le dossier de l'élève.

*(Cette édition peut être remise aux parents de l'enfant dans le cadre de l'exercice de leurs droits d'accès aux données concernant leur enfant, conformément à la loi n° 78-17 du 6 janvier 1978 modifiée relative à l'informatique, aux fichiers et aux libertés).* 

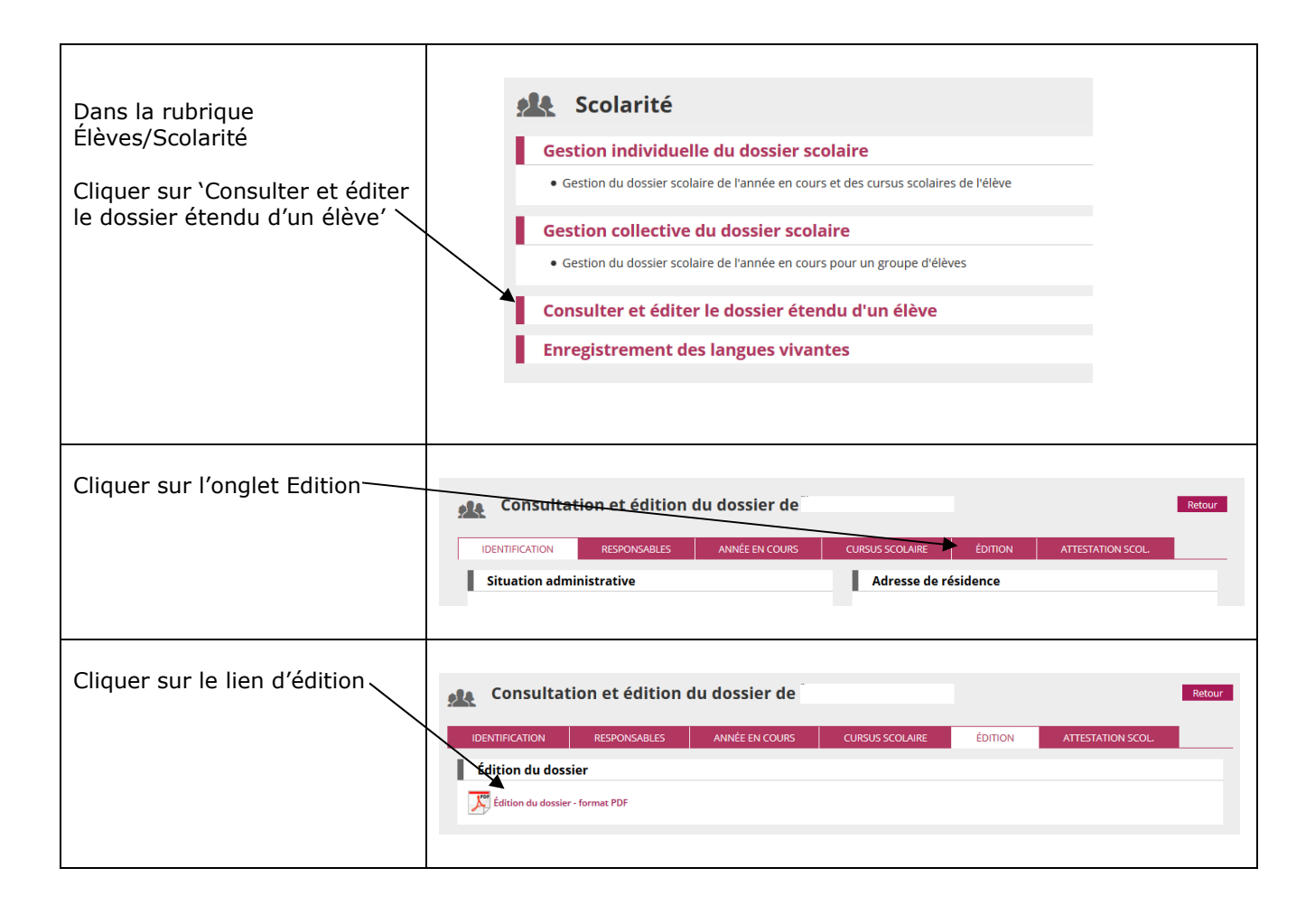

Cette attestation rassemble **l'ensemble du cursus** de l'élève effectué au sein d'une même académie.

Cette attestation ne peut être éditée que par le directeur d'école où l'élève est effectivement admis définitivement.

| Dans la rubrique<br>Élèves/Scolarité<br>Cliquer sur Consulter et éditer<br>le dossier étendu d'un élève | <ul> <li>Scolarité</li> <li>Gestion individuelle du dossier scolaire</li> <li>Gestion du dossier scolaire de l'année en cours et des cursus scolaires de l'élève</li> <li>Gestion collective du dossier scolaire</li> <li>Gestion du dossier scolaire de l'année en cours pour un groupe d'élèves</li> <li>Consulter et éditer le dossier étendu d'un élève</li> <li>Enregistrement des langues vivantes</li> </ul>                           |
|----------------------------------------------------------------------------------------------------|----------------------------------------------------------------------------------------------------|
| Cliquer sur l'onglet<br>« Attestation de scolarité »                                                    | Consultation et édition du dossier de       Retour         IDENTIFICATION       RESPONSABLES       ANNÉE EN COURS       CURSUS SCOLAIRE       ÉDITION       ATTESTATION SCOL         Situation administrative       Adresse de résidence       Adresse de résidence       Adresse de résidence                                                                                                    |
| Cliquer sur le lien d'édition                                                                           | Consultation et édition du dossier de       Retour         IDENTIFICATION       RESPONSABLES       ANNÉE EN COURS       CURSUS SCOLAIRE       ÉDITION       ATTESTATION SCOL         Édition d'une attestation de scolarité antérieure       Image: Consultation de scolarité antérieure       Image: Consultation d'une attestation de scolarité antérieure       Image: Consultation d'une attestation de scolarité antérieure - format PDF |

#### Edition de listes pour préparer la rentrée scolaire

Ces listes concernent des élèves à l'état **admis accepté**. Elles sont destinées à aider le directeur à préparer la rentrée scolaire suivante.

### Menu : LISTES & DOCUMENTS/Listes/Suivi répartition classes/regroupements

- Élèves répartis dans les classes, affectés ou non dans un regroupement (année en cours/année prochaine).
- Élèves non répartis dans les classes (année en cours / année prochaine).
- Élèves avec une autre affectation.
- Élèves en provenance d'autres écoles et affectés dans l'école.
- Élèves de l'école affectés dans une autre école en vue d'un regroupement.

Edition de listes pour les passages de niveau

Ces listes concernent des élèves à l'état **admis définitif**. Elles récapitulent les passages de niveau.

### Menu : LISTES & DOCUMENTS/Suivi passages

- Passages (par classe)
- Élèves restant dans l'école (par cycle ou niveau)
- Élèves quittant l'école hors passage en 6ème
- Élèves quittant l'école passage en 6ème

### • <u>A partir du menu « Listes & Documents »</u>

#### Editions de listes d'élèves

Ces listes concernent des élèves à **l'état admis définitif**. Elles sont utilisées par le directeur tout au long de l'année scolaire en cours.

#### Menu : LISTES & DOCUMENTS /Listes

- Liste de suivi des attributions d'INE
- Personnes à contacter en cas d'urgence
- Liste électorale du bureau de vote
- Coordonnées des parents d'élèves pour les associations de parents d'élèves
- Liste simple des élèves, par classe
- Liste des élèves par classe, avec des cases à cocher
- Listes des élèves pour le médecin scolaire / PMI
- Liste simple des élèves, par groupes d'enseignement
- Elèves admis définitivement relevé inscriptions service périscolaire
- Personnes autorisées à venir chercher L'élève
- Autorisation de photographie des élèves
- Élèves radiables

Edition de documents administratifs.

#### Menu : LISTES & DOCUMENTS /Documents administratifs

• Fiche de renseignements

#### **IMPORTANT**

La fiche a été validée par la Direction des Affaires Juridiques du ministère.

Le libellé des rubriques des fiches de renseignements ne doivent faire l'objet ni d'ajout ni de modification. Cette fiche est composée de **trois pages** qui doivent être remises **intégralement** aux parents d'élèves.

La première page est composée des données administratives de l'élève, les coordonnées des responsables, puis des rubriques «SERVICES PERISCOLAIRES» (garderie matin/soir, études surveillées, restauration).

A partir de la seconde page, les coordonnées de l'ensemble des « PERSONNES à appeler en cas d'urgence et/ou autorisées à prendre l'enfant à la sortie » signalées dans ONDE sont déclinées, par groupe de 5 personnes, dans l'ordre de leur apparition à l'écran dans l'application.

| Pour l'édition de fiches vierges,<br>la sélection d'élèves n'est pas<br>requise.                                                                                                    | Éditer des fiches de renseignement         Type de fiche *       Indure la notice *            Ø Vierge          Pré-initialisée         Oui          Non         Indure la notice *         Indure la notice *         Indu                                          | Retour<br>Éditer                                                                                                    |
|----------------------------------------------------------------------------------------------------|----------------------------------------------------------------------------------------------------|----------------------------------------------------------------------------------------------------|
| L'impression recto-verso est<br>possible.<br>Dans ce cas, une page 4<br>entièrement blanche figurera au<br>verso de chaque notice.<br><b>ATTENTION</b> : vous devrez<br>également spécifier `impression<br>recto-verso' dans votre<br>gestionnaire d'impression.                                                                                                    | Éditer des fiches de renseignement         Type de fiche *       indure la nouve * <ul> <li>Vierge</li> <li>Pré-initialisée</li> <li>Oui</li> <li>Non</li> <li>Mise en page pour impression recto-verso</li> </ul>                                                                                                    | Retour<br>Éditer                                                                                                    |
| Pour l'édition de fiches pré-<br>initialisées, les élèves concernés<br>doivent être sélectionnés.<br>Remarque : Pour l'année en<br>cours, il s'agit d'élèves<br>actuellement scolarisés dans<br>l'école (admis définitivement).<br>Pour l'année en préparation, la<br>liste présente des élèves<br>susceptibles de rejoindre l'école<br>à la prochaine rentrée (élèves<br>admis acceptés) ainsi que des<br>élèves déjà scolarisés dans<br>l'école, dont les familles ont<br>indiqué une poursuite de<br>scolarité au sein de l'école<br>(élèves admis définitivement<br>année N, ayant un passage de<br>niveau pour l'année N+1 et<br>restant dans l'école). Ce qui<br>permet d'anticiper l'édition des<br>fiches de renseignements en<br>amont de la rentrée. | See Editor clos fiches de renseignement         Image: Serie de la serie de la se | Retour           Q           CE2           CP           CE1           CE2           CP           CE1           CE2           CP           CE1           CE2           CP           CE1           CE2           CP           CE2           CP           CE2           CP           CE2           CP           CE2           CP           CE2           CP           CE2           CP           CE2           CP           CE3           CP           CE4           CP           CE5           CP           CE4           CP           CP           CP           CP           CP           CP           CP           CP           CP           CP           CP           CP           CP           CP           CP |
| Si le directeur choisit de ne pas<br>imprimer la notice explicative<br>(en page 3), on lui rappelle<br>cette obligation : il doit alors<br>joindre une notice imprimée ou<br>photocopiée par ailleurs.                                                                                                    | Éditer des fiches de renseignement         Type de fiche *       Inclure la notice *         • Vierge • Pré-installisée       • Oul • Non         • Non       • Mise en page pour impression recto-verso         • Non       • Mise en page pour impression recto-verso         • Ne pas oublier que la remise de la notice d'informations aux parents, en accompagnement de la fiche de renseignements, reste une obligation.         Année scolaire *       Nom         •       •         •       •         •       •                                                                                                    | Retour                                                                                                    |

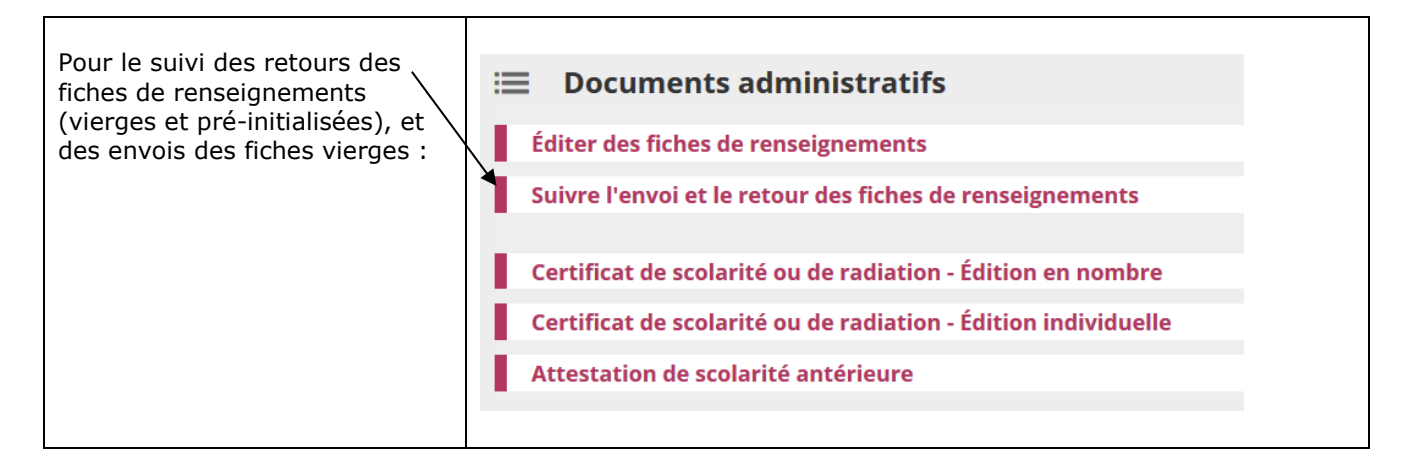

Astuce pour éditer une notice seule : sélectionner le type de fiche `vierge', inclure la notice, et demander l'impression de la page 3 uniquement dans le gestionnaire d'impression.

- Notifications de poursuite de scolarité vierges ou pré-initialisées
  - Une fiche de liaison avec les familles notifie la poursuite de scolarité, avec valorisation automatique des propositions et décisions à partir des passages de niveau saisis.

On peut accéder à cette fonctionnalité via le menu Elèves / Passage > Editer des notifications de poursuite de scolarité vierges ou pré-initialisées.

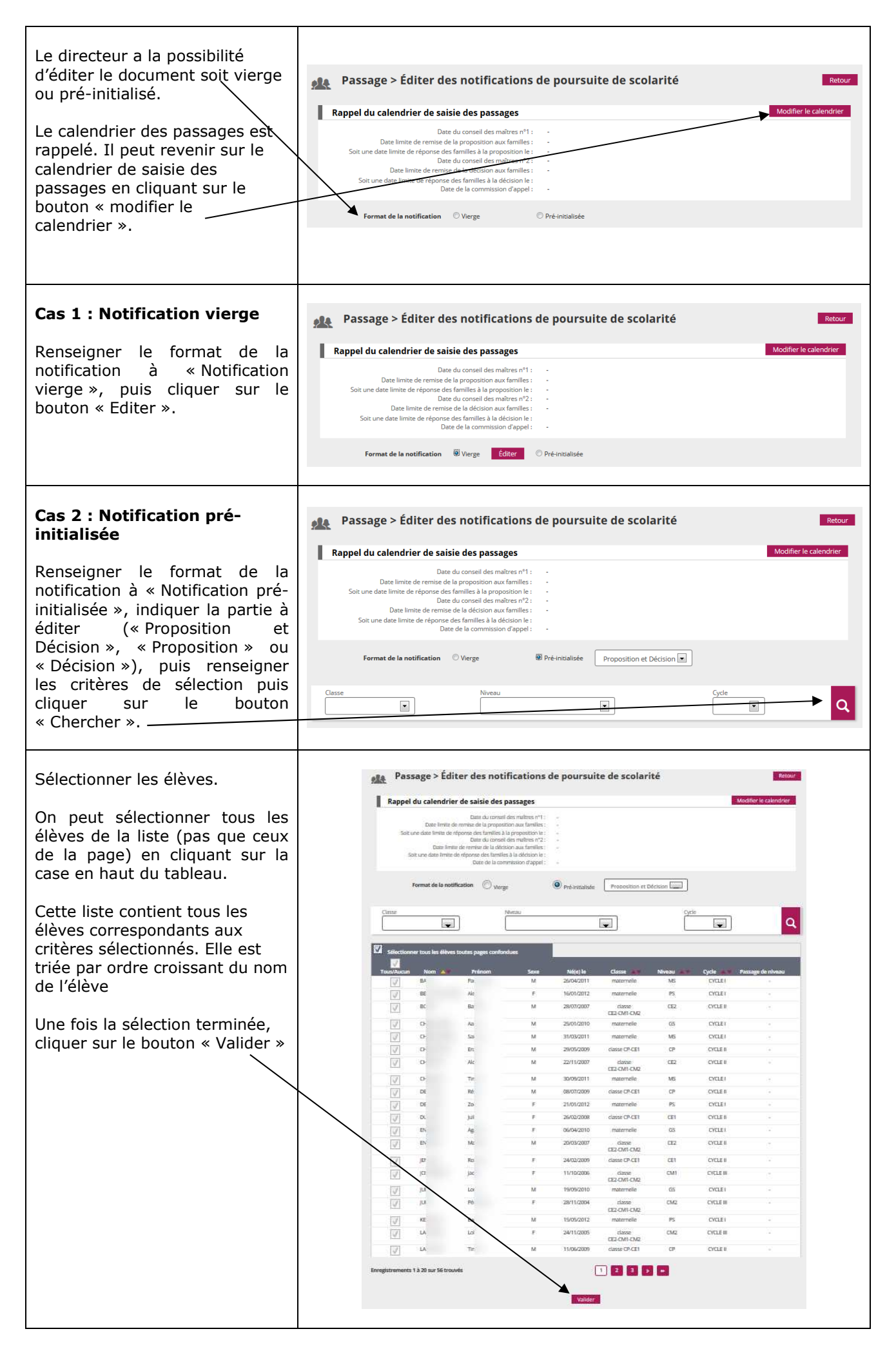

| Les notifications sont                                                                                                    |                                                                                                    |
|----------------------------------------------------------------------------------------------------|----------------------------------------------------------------------------------------------------|
| disponibles dans un fichier au<br>format PDF.                                                                                                    |                                                                                                    |
| Remarque :<br>Si le directeur a demandé à<br>éditer un document vierge alors<br>il n'y aura qu'une seule<br>potification                                                                                                    | iter des notifications de poursuite de scolarité  u moins un élève sélectionné n'a pas fait l'objet de la saisle d'un passage de niveau dans l'application.  i lien si vous souhaltez saisir les passages manquants  ations de poursuite de scolarité |
| Dans le cas d'un document pré-<br>initialisé, un message<br>d'avertissement prévient le<br>directeur si au moins un élève<br>sélectionné n'a pas de passage<br>de niveau d'enregistré. Leur<br>notification contiendra des<br>soulignés pour remplacer le<br>niveau non renseigné.<br>Le directeur peut enregistrer les | ions de poursuite de scolarité - Format PDF                                                                                                    |

Si le directeur sélectionne "Proposition et Décision" :

- la partie "Proposition du conseil des maîtres" sera pré-remplie avec les informations saisies par le directeur lors du passage,

- la partie "Décision du conseil des maîtres" sera non renseignée.

Si le directeur sélectionne "Proposition" alors la partie "Proposition du conseil des maîtres" sera pré-remplie avec les informations saisies par le directeur lors du passage.

Si le directeur sélectionne "Décision" alors la partie "Décision du conseil des maîtres" sera préremplie avec les informations saisies par le directeur lors du passage.

**<u>Remarque</u>**: La signature des 2 représentants légaux est obligatoire. Il faut éditer 2 notifications dans le cas où la même fiche ne peut être transmise aux 2 représentants légaux.

• Certificat de scolarité

Un certificat de scolarité atteste de la présence d'un élève dans l'école à la date du jour de son édition.

• Certificat de radiation

Un certificat de radiation atteste du départ de l'école de l'élève à la date d'effet mentionnée sur le certificat.

### • <u>A partir du menu « Listes et Documents/Listes»</u>

On retrouve dans ce menu toutes les listes présentes dans l'application. Les listes ont été regroupées dans des blocs par thèmes. Lorsque le directeur sélectionne une liste, il est automatiquement redirigé vers la fonctionnalité présentant la liste sélectionnée.

Le directeur peut plier ou déplier l'ensemble des blocs présents sur la page en cliquant sur la petite flèche se trouvant en haut à gauche du bloc.

Voici les listes présentes :

## \* Menu : LISTES & DOCUMENTS/Listes

#### Suivi inscriptions et admissions :

• Suivi inscriptions et admissions

## Suivi effectifs de l'école (admis définitifs)

- Liste simple des élèves, par classe
- Liste des élèves par classe, avec des cases à cocher
- Liste simple des élèves, par groupe d'enseignement
- Suivi INE élève sans INE
- Suivi INE élève avec INE
- Elèves radiables
- Etat des effectifs constatés
- Aide à la tenue du registre des élèves inscrits

## Vie Scolaire

- Personnes à contacter en cas d'urgence
- Personnes autorisées à venir chercher l'élève
- Autorisation de photographie des élèves
- Elèves admis définitivement relevé inscriptions service périscolaires

# <u>Santé</u>

Liste des élèves pour la médecine scolaire / PMI

## Suivi répartition classes / regroupements

- Élèves répartis dans les classes, affectés ou non dans un regroupement (année en cours/année prochaine).
- Élèves non répartis dans les classes (année en cours / année prochaine).
- Élèves avec une autre affectation.
- Élèves en provenance d'autres écoles et affectés dans l'école.
- Élèves de l'école affectés dans une autre école en vue d'un regroupement.

## <u>Suivi passages</u>

- Passages (par classe)
- Élèves restant dans l'école (par cycle ou niveau)
- Élèves quittant l'école hors passage en 6ème
- Élèves quittant l'école passage en 6ème

# Elections représentants parents d'élèves

- Coordonnées des parents d'élèves pour les associations de parents d'élèves
- Edition des étiquettes pour la remise du matériel de vote
- Liste électorale du bureau de vote

# \* Menu : LISTES & DOCUMENTS / Documents administratifs

- Fiche de renseignements
- Suivre l'envoi et le retour des fiches de renseignements
- Certificat de scolarité ou de radiation Edition en nombre
- Certificat de scolarité ou de radiation Edition individuelle
- Attestation de scolarité antérieure

# \* Menu : LISTES & DOCUMENTS / Extraction

- Ensemble des élèves de votre école
- Groupe d'élèves

Chaque liste est disponible au format PDF et CSV.

Si le directeur souhaite éditer des listes personnalisées ou des étiquettes pour les besoins de l'école, il a la possibilité de les réaliser à l'aide d'un tableur (Excel ou Open Office). Pour ce faire, il doit préalablement procéder à une extraction de données au format CSV.

Ces extractions ne peuvent être utilisées qu'au sein de l'école. <u>Elles ne doivent en aucun cas</u> <u>être utilisées à d'autres fins que celles décrites ci-dessus.</u>

Pour des questions de sécurité, ces extractions ne doivent pas être stockées.

## Exemple pratique :

Listes & Documents : extraire et ouvrir un fichier contenant l'ensemble des élèves de votre école

| Dans le menu « Listes &<br>DOCUMENTS », la rubrique<br>« Ensemble des élèves de votre<br>école ».                                                                                  | Ensemble des élèves de l'école<br>Groupe d'élèves                                                                                                    |
|----------------------------------------------------------------------------------------------------|----------------------------------------------------------------------------------------------------|
| Renseigner les critères de<br>recherche et cliquer dans la<br>rubrique « Catégorie » sur<br>« Elève » puis cliquer sur le<br>bouton .<br>Cliquer sur et enregistrer<br>le fichier. | E Demande d'extraction                                                                                                    |
| Ouvrir le fichier à l'aide d'un<br>tableur (ex : EXCEL ou OPEN-<br>OFFICE).<br>Définir les options de séparation<br>comme ci-dessous.                                              | Import de texte - [SSVEstraction-1.esv]         Importer         Jude caractères         Lurgeu d'acractères         Lurgeu d'acractères         Options de séparateur         Lurgeu d'acractères         Dipons de séparateur         Lurgeu d'acractères         Dipons de séparateur         Dipons de séparateur                                                                                                    |
| Vous pouvez ensuite effectuer<br>des tris, supprimer des<br>colonnes, mettre en forme etc<br>et enregistrer vos modifications.                                                     | A         B         C         D         E         C         C         D         E         C         C         H           1         Non Elive         Non d'usage Elive         Popor         010100 // 012 shttps://prove         61100 // Algie         71100 // 2010 // 2010 // 2 |

• <u>A partir du bandeau de l'application.</u>

## Edition de la fiche Ecole

La fiche école est une fiche au format PDF élaborée à partir du dispositif décisionnel DECIBEL.

Cette fiche est composée de plusieurs tableaux statistiques (répartition des élèves de l'école par niveau, sexe, âge, tableau des avances et retards scolaires, tableau des flux d'élèves entre la commune de résidence et la commune de l'école).

Elle est générée et mise à disposition des directeurs d'école par les SDEN.

| Le directeur y accède—<br>à partir du bandeau de<br>l'application Outil<br>Numérique pour la<br>Direction de l'Ecole<br>(lien fiche école) | Environmentation     ET DE LANGUERCUE     Outfinumérique pour la direction d'école     Aide   Documentation     Fiche école   ARENA   Quitter                                                                                                    |
|----------------------------------------------------------------------------------------------------|----------------------------------------------------------------------------------------------------|
| Voici un exemple de fiche école :                                                                                                    | ECOLE MATERNELLE PUBLIQUE           Année scolaire 2010-2011         Fiche école         Date d'observation : 28/09/2010                                                                                                    |
|                                                                                                    | ECOLE MATERNELLE PUBLIQUE     INSPECTION ACADEMIQUE       Circonscription : IEN       Commune :       Canton :       Tél :     Fax :       Arrondissement :       Courriel :       Numéro d'école :       RAR       Directeur :                                                         |
|                                                                                                    | La repartition des eleves par niveau et par sexe                                                                                                    |
|                                                                                                    | PS 7 7 14                                                                                                    |
|                                                                                                    | PETITE SECTION. MOYENNE SECTION MS 4 6 10                                                                                                    |
|                                                                                                    |                                                                                                    |
|                                                                                                    | ms         s         o         i           grande et moyenne section         GS         9         5         14                                                                                                    |
|                                                                                                    | TOTAL 14 11 25                                                                                                    |
|                                                                                                    | TOTAL ECOLE TOTAL 25 24 49                                                                                                    |
|                                                                                                    | La répartition des élèves par niveau et par âge         3 ans       4 ans       5 ans         3 ans       4 ans       5 ans         PS       14       14         MS       21       21         GS       14       14         Maternelle       14       21         ECOLE       14       21 |

| La réparti                  | tion d   | es élè   | ves pa  | ar niveau  | sexe   | et âge      |              |                     |   |
|-----------------------------|----------|----------|---------|------------|--------|-------------|--------------|---------------------|---|
| 1                           | 3 ans    | 4 ans    | 5 ans   | TOTAL      |        |             |              |                     |   |
|                             | F:G      | F:G      | F:G     | F:G        | 1      |             |              |                     |   |
| PS                          | 7.7      |          |         | 7.7        |        |             |              |                     |   |
| MS                          |          | 9:12     |         | 8.12       | 1      |             |              |                     |   |
| GS                          |          |          | 9:5     | 9:5        | 1      |             |              |                     |   |
| Maternelle                  | 7:7      | 9:12     | 9:5     | 25:24      |        |             |              |                     |   |
| FCOLE                       |          |          |         |            | -      |             |              |                     |   |
| ECOLE                       | 1.1      | 9:12     | 9:0     | 20:24      |        |             |              |                     |   |
| 12080000000                 |          |          |         |            |        |             |              |                     |   |
| Les parco                   | urs so   | colaire  | s       | Materne    | lle    |             |              |                     |   |
|                             |          |          |         | GS         | - HC   |             |              |                     |   |
|                             |          |          |         | Effectil   | %      |             |              |                     |   |
| Effectif de rét             | érence   | de l'éco | le      | 14         |        |             |              |                     |   |
| Elèves main                 | tenus    | _        |         | 1 1        | 0.00   |             |              |                     |   |
| CIEN : IEN                  |          |          |         | 4          | 0.0%   |             |              |                     |   |
| DEPARTEME                   | NT :     |          | 1       | 43         | 0.9%   |             |              |                     |   |
| Betards sco                 | laires 1 | an       |         | 177 210    |        |             |              |                     |   |
| E.M.PU                      |          |          |         | 0          | 0.0%   |             |              |                     |   |
| CIEN : IEN                  |          | 31       |         | 6          | 1.1%   |             |              |                     |   |
| DEPARTEME                   | NT :     |          |         | 57         | 1,2%   |             |              |                     |   |
| Retards sco                 | laires 2 | 2 ans e  | t+      | 1          |        |             |              |                     |   |
| E.M.PU                      |          | 1        |         | 0 0        | 0.0%a  |             |              |                     |   |
| DEPARTEME                   | NT       | -        | 1       | 4 4        | 0.1%   |             |              |                     |   |
| Avances                     | alaires  | 190      |         |            |        |             |              |                     |   |
| E.M.PU                      | ananes   | 1011     |         | 0          | 0.0%   |             |              |                     |   |
| CIEN : IEN                  |          |          |         | 2 0        | 0,4%   |             |              |                     |   |
| DEPARTEME                   | NT :     |          |         | 20 (       | 0,4%   |             |              |                     |   |
| Avances sc                  | olaires  | 2 ans    |         |            |        |             |              |                     |   |
| E.M.PU                      |          | 1        |         | 0          | 0,0%   |             |              |                     |   |
| CIEN : IEN                  | UT :     |          |         | 0 0        | 0.0%   |             |              |                     |   |
| PARIEME                     | W F S    |          |         | 0          | 0.0%   |             |              |                     |   |
|                             |          |          |         |            |        |             |              |                     |   |
| La réparti                  | tion d   | es élè   | ves pa  | ar activit | e peri | scolaire    | 0/ Oires IDA | P/ Dárad            |   |
|                             |          |          |         | É lè       | ves    | % école     | E.M.PU       | % Depart.<br>E.M.PU |   |
| Etudes su                   | veillée  | s        |         |            | 0      | 0,0 %       | 0,0 %        | 0,2 %               |   |
| Garderie u                  | nique    | ment k   | e matir | 1          | 0      | 0,0 %       | 0,8 %        | 1,7 %               |   |
| Garderie uniquement le soir |          |          |         |            | 3      | 6,1 %       | 3,4 %        | 1,9 %               |   |
| Garderien                   | natin e  | t soir   |         |            | 17     | 34,7 %      | 29,1 %       | 8,1 %               |   |
| Restauran                   | t scola  | ire      |         |            | 32     | 65,3 %      | 45,1 %       | 20,6 %              |   |
| Transport                   | scolair  | e        |         |            | 0      | 0,0 %       | 0,8 %        | 2,5 %               |   |
| La répartit                 | ion de   | es élè   | vespa   | rcomm      | une d  | e résidence |              |                     | • |
| -                           |          |          |         | Eff        | %      | PS MS G     | S            |                     |   |
|                             |          |          |         | 39         | 79,6   | 11 17 1     | 11           |                     |   |
|                             |          |          |         | 2          | 4.1    | 2           |              |                     |   |
|                             |          |          |         | 1          | 2,0    | 1           | 1            |                     |   |
|                             |          |          |         | 1          | 2.0    | 1           | -            |                     |   |
|                             |          |          |         | 1          | 2,0    |             | 1            |                     |   |
|                             |          |          |         | 1          | 2,0    | 1           | 1            |                     |   |
|                             |          |          |         | 1          | 2,0    | 1           |              |                     |   |
|                             |          |          |         | 1          | 2,0    | 1           |              |                     |   |
| Total: MANC                 | HE       |          |         | 49         | 100,0  | 14 21       | 14           |                     |   |
|                             |          |          |         |            |        |             |              |                     |   |